# I. How to issue a full refund on an item

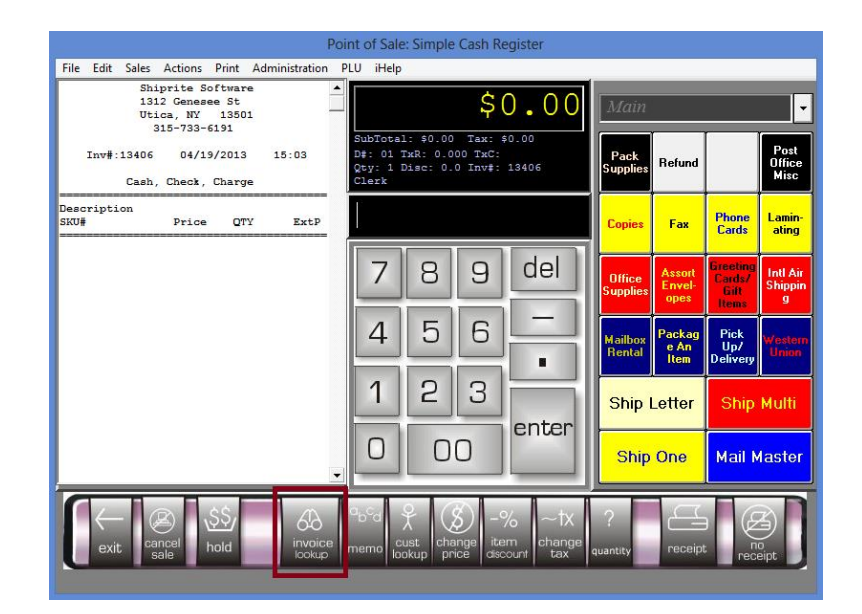

• From the POS, click the 'Invoice Lookup' button

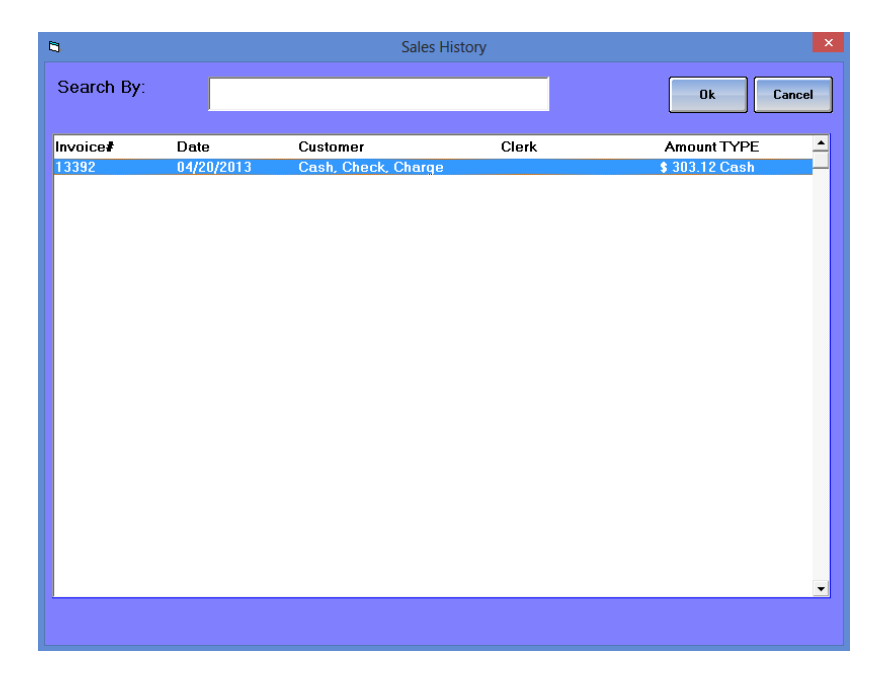

• Locate the invoice to be refunded and double click on it to bring the information up in the POS

|      |             |          |                |                       | F                       | oin | t of Sa                  | ale: Si       | imple        | Cash R         | egister                         |               |              |                 |                |
|------|-------------|----------|----------------|-----------------------|-------------------------|-----|--------------------------|---------------|--------------|----------------|---------------------------------|---------------|--------------|-----------------|----------------|
| File | Edit        | Sales    | Actions        | Print                 | Administration          | PL  | J iHe                    | lp            |              |                |                                 |               |              |                 |                |
|      |             | 1        | New Sale       |                       |                         |     | F2                       |               | Ċ            | 20             | 1 1 0                           |               |              |                 |                |
|      |             | 1        | Finish Sale    | with Re               | ceipt                   |     | F6                       |               | Ą            | 30.            | 3.12                            | Main          |              |                 | •              |
|      |             | <u> </u> | Finish Sale    | with No               | Receipt                 |     | F7                       | 1: 1          | \$303.1      | 12 Tax         | \$0.00                          |               |              |                 |                |
|      |             |          | Quick Refu     | nd                    |                         | Ct  | rl+D                     | TRR           | : 0.00       | 0 TxC:         |                                 | Pack          | Refund       |                 | Post<br>Office |
| - "  | nV#:13      |          | Void Sale      |                       |                         |     |                          | DIS           |              | J INV#:        | 13392                           | Supplies      |              |                 | Misc           |
|      |             | 1        | No Sale        |                       |                         | Ct  | rl+N                     |               |              |                |                                 |               |              |                 |                |
| Des  | cripti      | 1        | View Paym      | nt Histo              | ory on Invoice          | Ct  | rl+H                     |               |              |                |                                 | Copies        | Fax          | Phone           | Lamin-         |
| SKU  | •           |          |                | <u>~</u> .            |                         | T   | _                        |               | _            |                |                                 |               |              | Galas           | uting          |
| UPS  | Next        | Day A    | ir Saver       |                       |                         |     | 7                        |               | gl           | a              | del                             |               | Assort       | Greeting        | Intl Air       |
| NOT  | E           |          | 303.12         |                       | 1 9 505.12              |     | 1                        |               |              | 5              |                                 | Supplies      | Envel-       | Gift            | Shippin        |
| Cap  | Testi       | ng       |                |                       |                         |     | -                        | D I           |              |                |                                 |               | opes         | Items           | <u>у</u>       |
| UPS  | Tube        |          |                |                       |                         |     | 4                        |               | 5            | 6              |                                 | M - 30        | Packag       | Pick            |                |
| Dec. | E<br>Lared  | Value    | : 500          |                       |                         |     | -                        |               |              |                |                                 | Rental        | e An<br>Item | Up/<br>Deliveru | Union          |
| NOT  | 8           |          |                | 100040                |                         |     |                          |               | -            | -              |                                 |               |              | o on rony       |                |
| NOT  | Sarnga<br>E | . 161    | 14030133       | 100340                | .,                      |     | 1                        |               | 2            | 31             |                                 | Chin          | ottor        | Chin            | Made           |
| Pac  | tage I<br>7 | D#: 0    | 110030         |                       |                         |     | _                        |               |              | _              | anten                           | Ship          | Letter       | Ship            | Mara           |
| Dim  | ansion      | a: 38    | in. X 7i       | n. X 8                | in.                     |     | 0                        |               | 0            |                | enter                           |               |              |                 |                |
| Sca. | E<br>le Dis | play:    | 20 lb          |                       |                         |     | U                        |               | U            | J              |                                 | Ship          | One          | Mail M          | laster         |
| NOT  | 8           |          |                |                       |                         | - 1 | _                        |               | _            |                |                                 |               |              |                 |                |
|      | exit        |          | an cel<br>sale | <u>\$\$</u> ,<br>hold | 60<br>invoice<br>lookup | п   | b <sup>c</sup> d<br>iemo | Cust<br>looku | p cha<br>pri | nge<br>ce disc | % ~1X<br>em change<br>count tax | ?<br>quantity | receipt      |                 | Bipt           |

• Once the invoice information is displayed in the POS, click the 'Sales' tab, then 'Quick Refund'

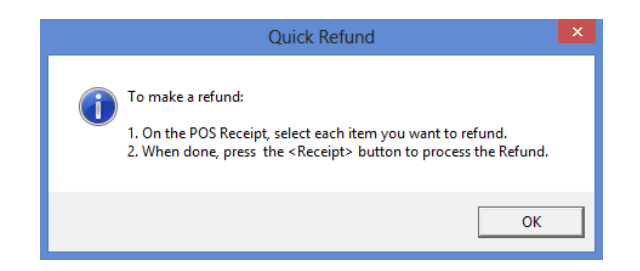

• Click the 'Ok' button when this message appears

|                                                                             | Point of Sale: Simple Cash Register                                                               |                                             |                                     |
|-----------------------------------------------------------------------------|---------------------------------------------------------------------------------------------------|---------------------------------------------|-------------------------------------|
| File Edit Sales Actions Print Administration                                | on PLU iHelp                                                                                      |                                             |                                     |
| Shiprite Software<br>1312 Genesee St<br>Utica, NY 13501                     | <b>≜</b> \$303.12                                                                                 | Main                                        | •                                   |
| 315-733-6191<br>Inv#:13392 04/20/2013 11:41:28                              | SubTotal: \$303.12 Tax: \$0.00<br>D#: 01 TxR: 0.000 TxC:<br>Qty: 1 Disc: 0.0 Inv#: 13392<br>Clerk | Pack<br>Supplies Refund                     | Post<br>Office<br>Misc              |
| Cash, Check, Charge<br>                                                     | refund \$303.12                                                                                   | Copies Fax                                  | Phone Lamin-<br>Cards ating         |
| UPC Name Day New Cover<br>IDAYSVR 303.12 1 \$ 303.12<br>Note<br>Cap Testing | 789 del                                                                                           | Office<br>Supplies Assort<br>Envel-<br>opes | Greeting<br>Cards/<br>Gift<br>Items |
| NOTE<br>UFS Tube<br>NOTE<br>Declared Value: 500<br>NOTE                     | 456-                                                                                              | Mailbox<br>Rental                           | Pick<br>Up/<br>Delivery             |
| Tracking#: 121140381391009409<br>NOTE<br>Package ID#: 0110030<br>NOTE       | 1 2 3                                                                                             | Ship Letter                                 | Ship Multi                          |
| Dimensions: 38in. X 7in. X 8in.<br>NOTE<br>Scale Display: 20 lb<br>NOTE     |                                                                                                   | Ship One                                    | Mail Master                         |
| exit cancel state                                                           | ce memo cust change item change discourt                                                          | ?                                           | at receipt                          |
| Cash, Check, Charge                                                         | ore merreo lookup price discourt change discourt tax                                              | ?<br>Juantity                               | no<br>receipt                       |

- Select the item(s) you wish to refund from the onscreen receipt
- Click the 'Receipt' button

#### For Cash or Credit on Account Refund:

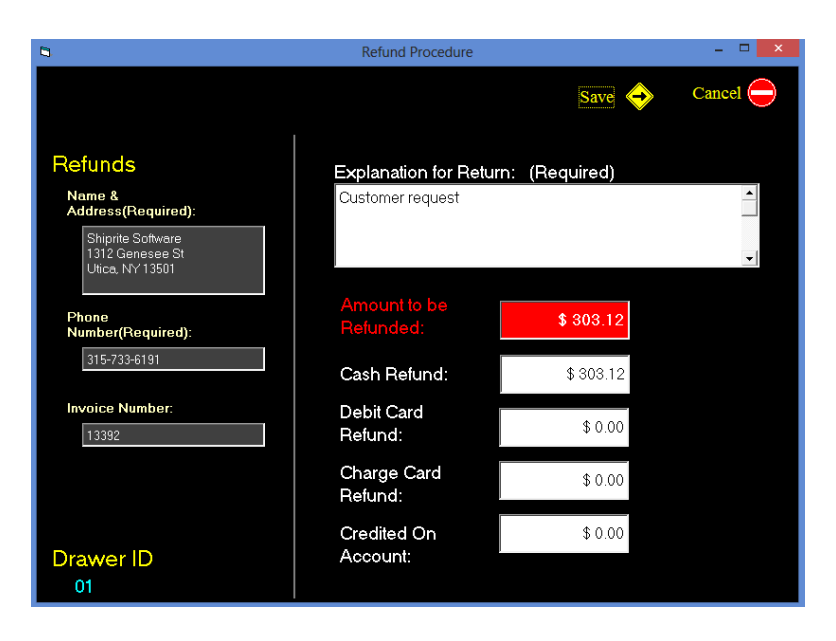

- Make sure that the information is correct. Check the amount to be refunded; be sure that the appropriate amount is entered into the corresponding cash or credit on account textbox
- Click the 'Save' button to go back to the POS, the cash drawer will pop open and a receipt will print out

#### For Debit or Credit Refund:

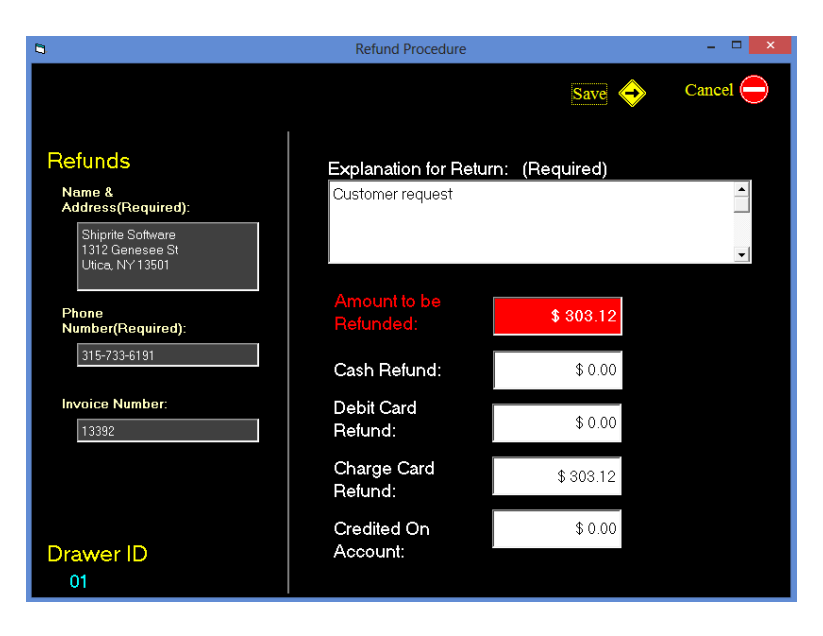

- Make sure that the information is correct. Check the amount to be refunded; be sure that the appropriate amount is entered into the corresponding debit or credit textbox
- Click the 'Save' button

| Testing Account | Only                                    | -        | _              |       | × |
|-----------------|-----------------------------------------|----------|----------------|-------|---|
| Refund          | \$ 303.12                               | 2        |                | Ĩ     |   |
| Swipe of        | Kay Card Namb                           | n Hane   |                |       |   |
| QZ<br>1         | ABC<br>2                                | DEF<br>3 |                | CLEAR |   |
| GHI<br>4        | JKL<br>5                                | MNO<br>6 | CLOSE<br>BATCH | ADMIN |   |
| PRS<br>7        | TUV<br>8                                | WXY<br>9 | VOID           | ENTER |   |
|                 | 0                                       | -        | REFUND         | L≁    |   |
| 101             | Smart                                   | Swiper   | 2.5            | EXIT  |   |
| Rev 1/1/        | 2010<br>Average Size Alla Racintta Raci | erved    |                |       |   |

- Smart Swiper will open up; swipe the credit card to apply the refund or manually type in the credit card number
- Enter the expiration date as four digits xxxx
- Enter the cv code on the back of the card
- Click the 'Enter' button to finish the refund and print out a receipt

## II. How to issue a partial refund on an item

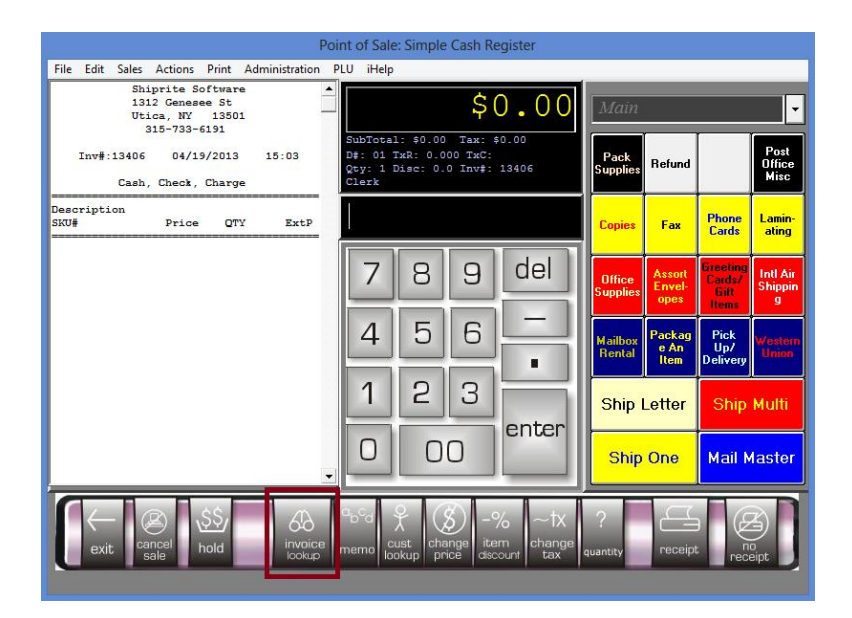

• From the POS, click the 'Invoice Lookup' button

| 8          |            | Sales Hist          | ory   | ×                |
|------------|------------|---------------------|-------|------------------|
| Search By: |            |                     |       | Ok Cancel        |
| Invoice#   | Date       | Customer            | Clerk | Amount TYPE 🔺    |
| 13392      | 04/20/2013 | Cash, Check, Charge |       | \$ 303.12 Cash — |
|            |            |                     |       |                  |
|            |            |                     |       |                  |
|            |            |                     |       |                  |
|            |            |                     |       |                  |
|            |            |                     |       |                  |
|            |            |                     |       |                  |
|            |            |                     |       |                  |
|            |            |                     |       |                  |
|            |            |                     |       |                  |
|            |            |                     |       |                  |
|            |            |                     |       |                  |
|            |            |                     |       |                  |
|            |            |                     |       |                  |
|            |            |                     |       |                  |
|            |            |                     |       |                  |
|            |            |                     |       |                  |
| <u> </u>   |            |                     |       | <b>•</b>         |
|            |            |                     |       |                  |
|            |            |                     |       |                  |

• Locate the invoice to apply a partial refund and double click on it to bring the information up in the POS

| Point of Sale: Simple Cash Register                                                                        |                                                                                                    |  |  |  |  |  |  |
|----------------------------------------------------------------------------------------------------|----------------------------------------------------------------------------------------------------|--|--|--|--|--|--|
| File Edit Sales Actions Print Administration PLU iHelp                                                     |                                                                                                    |  |  |  |  |  |  |
| 1312 Genesee St<br>Utica, NY 13501<br>315-733-6191                                                         | Main                                                                                                    |  |  |  |  |  |  |
| Inv#:13392 04/20/2013 11:41:28 D#: 4000 TAC:<br>Qey: 1 Dire: 0.0 Inv: 13392<br>Cash, Check, Charge<br>Clex | Pack Office Misc                                                                                                    |  |  |  |  |  |  |
| Description<br>SKU# Price QTY ExtP                                                                         | Copies Fax Phone Lamin-<br>Cards Lamin-                                                                                                    |  |  |  |  |  |  |
| UPS Next Day Air Saver<br>IDAYSVX 303.12 1 \$ 303.12<br>DAYSVX G<br>Cap Testing<br>NOTE<br>NOTE            | Office Assort Supplies Assort Office Intervetors Intervetors Inter |  |  |  |  |  |  |
| UP5 Tube<br>NOTE<br>Declared Value: 500<br>NOTE<br>Tracking#: 121140381391009409                           | Mailbox<br>Rental         Packag<br>e An<br>Item         Pick<br>Up/<br>Delivery         Western<br>Union                                                                                                    |  |  |  |  |  |  |
| NOTE<br>Package ID#: 0110030<br>NOTE<br>Dimensions: 38in. X 7in. X 8in.                                    | Ship Letter Ship Multi                                                                                                    |  |  |  |  |  |  |
| Scale Dieplay: 20 lb<br>NOTE<br>Chargeable Weight: 20 lb                                                   | Ship One Mail Master                                                                                                    |  |  |  |  |  |  |
| exit cancel hold invoice memo cust change decourt cax quantity receipt                                     |                                                                                                    |  |  |  |  |  |  |

- Take note of the 'SKU#' and 'Order ID #' on the invoice, these are important numbers for completing the partial refund perhaps write them down (**Note:** *The Order ID# will only show if the transaction was completed using debit or credit*)
- Click the 'Cancel Sale' button to clear the screen

| Poi                                                                                                    | nt of Sale                                | : Simpl               | e Cash Re                | egister                         |                    |                          |                                     |                          |
|----------------------------------------------------------------------------------------------------|-------------------------------------------|-----------------------|--------------------------|---------------------------------|--------------------|--------------------------|-------------------------------------|--------------------------|
| File Edit Sales Actions Print Administration P<br>Shiprite Software<br>1312 Genese St<br>Utica, MY 13501<br>315-733-6191 | LU iHelp<br>SubTotal                      | .: \$0.0              | \$ (<br>0 Tax: 1         | 0.00                            | Main               |                          |                                     | Reat                     |
| Inv#:13416 04/19/2013 17:23<br>Cash, Check, Charge                                                                       | D#: 01 1<br>Qty: 1 D<br>Clerk             | xR: 0.<br>Disc: 0     | 000 TxC:<br>.0 Inv#:     | 13416                           | Pack<br>Supplies   |                          |                                     | Office<br>Misc           |
| Description<br>SKU# Price QTY ExtP                                                                                       | -40.                                      | 00                    |                          |                                 | Copies             | Fax                      | Phone<br>Cards                      | Lamin-<br>ating          |
|                                                                                                    | 7                                         | 8                     | 9                        | del                             | Office<br>Supplies | Assort<br>Envel-<br>opes | Greeting<br>Cards/<br>Gift<br>Items | Intl Air<br>Shippin<br>g |
|                                                                                                    | 4                                         | 5                     | 6                        |                                 | Mailbox<br>Bental  | Packag<br>e An<br>Item   | Pick<br>Up/<br>Delivery             | Western<br>Union         |
|                                                                                                    | 1                                         | 2                     | 3                        | enter                           | Ship I             | Letter                   | Ship                                | Multi                    |
|                                                                                                    | 0                                         | C                     | 0                        |                                 | Ship               | One                      | Mail M                              | laster                   |
| exit cancel hold invoice                                                                                                 | <sup>o</sup> b <sup>c</sup> d<br>memo loc | )<br>Jst ch<br>okup p | )<br>nange<br>price disc | % ~1X<br>em change<br>count tax | ?<br>quantity      | receipt                  |                                     |                          |

- Enter the amount of the refund in the SKU entry field as a negative value (**Note**: *Our example is refunding \$40, as seen in the above image*)
- Click the 'Change Price' function button

| F                                                                                                    | oint of Sale: Simple Cash Register                                         |                                                                                       |  |  |  |  |  |  |
|----------------------------------------------------------------------------------------------------|----------------------------------------------------------------------------|---------------------------------------------------------------------------------------|--|--|--|--|--|--|
| File Edit Sales Actions Print Administration<br>Shiprite Software<br>1312 Genesee St<br>Utica, NY 13501<br>315-733-6191 | PLU iHelp<br>SubTotal: \$0.00 Tax: \$0.00<br>Pt: 01 Typ: 0.000 Tax: \$0.00 | Main •                                                                                |  |  |  |  |  |  |
| Cash, Check, Charge                                                                                                    | Qty: 1 Disc: 0.0 Inv#: 13416<br>Clerk                                      | Supplies Office Misc                                                                  |  |  |  |  |  |  |
| Description<br>SKU# Price QTY ExtP                                                                                      | ldaysvr                                                                    | Copies Fax Phone Lamin-<br>Cards ating                                                |  |  |  |  |  |  |
|                                                                                                    | 7 8 9 del                                                                  | Office Assort Envel-<br>Supplies Assort Envel-<br>opes Cards? Shippin<br>Git Items    |  |  |  |  |  |  |
|                                                                                                    | 4 5 6 -                                                                    | Mailbox<br>RentalPackag<br>e An<br>ItemPick<br>Up/<br>Up/<br>DeliveryWestern<br>Union |  |  |  |  |  |  |
|                                                                                                    | 1 2 3 enter                                                                | Ship Letter Ship Multi                                                                |  |  |  |  |  |  |
|                                                                                                    |                                                                            | Ship One Mail Master                                                                  |  |  |  |  |  |  |
| exit cancel hold invoice memo cokup price cancel tax quantity receipt receipt                                           |                                                                            |                                                                                       |  |  |  |  |  |  |

• Enter the SKU# into the SKU entry field and hit the 'Enter' key on the keyboard

| Point of Sale: Simple Cash Register                                                                                                    |                    |                          |                                     |                          |
|----------------------------------------------------------------------------------------------------|--------------------|--------------------------|-------------------------------------|--------------------------|
| File Edit Sales Actions Print Administration PLU iHelp                                                                                                    | _                  |                          |                                     |                          |
| Shiprite Software<br>1312 Genesee St<br>Utica, NY 13501<br>315-733-6191 (\$40.00)                                                                                                    | Main               | •                        | •                                   | -                        |
| Inv#:13416         04/19/2013         17:23         D#: 01 TxR: 0.000 TxC:           Qty:         0.00 TxC:         Qty:         1 Disc: 0.0 Inv#: 13416           Cash, Check, Charge         Clerk         Clerk | Pack<br>Supplies   |                          |                                     | Post<br>Office<br>Misc   |
| Description<br>SKU# Price QTY ExtP                                                                                                    | Copies             | Fax                      | Phone<br>Cards                      | Lamin-<br>ating          |
| 1DAYSVR -40.00 1 -\$ 40.00 7 8 9 del                                                                                                    | Office<br>Supplies | Assort<br>Envel-<br>opes | Greeting<br>Cards/<br>Gift<br>Items | Intl Air<br>Shippin<br>g |
| 456                                                                                                    | Mailbox<br>Rental  | Packag<br>e An<br>Item   | Pick<br>Up/<br>Delivery             | Western<br>Union         |
| 1 2 3 enter                                                                                                    | Ship               | Letter                   | Ship                                | Multi                    |
|                                                                                                    | Ship               | One                      | Mail N                              | laster                   |
| exit cancel hold invoice nemo cust change discourt cancel tookup bookup bookup bookup bookup cust change discourt change tax                                                                                       | ?<br>quantity      | receip                   |                                     | aipt                     |

- The POS will now show that \$40.00 will be deducted
- Click the 'Receipt' button

### For Cash or Credit on Account Partial Refund:

| 8                                                       | Refund Procedure          |                 | - 🗆 🗙    |
|---------------------------------------------------------|---------------------------|-----------------|----------|
|                                                         |                           | Save 🔶          | Cancel 😑 |
| Refunds                                                 | Explanation for Retu      | urn: (Required) |          |
| Name &<br>Address(Required):                            |                           |                 |          |
| Shiprite Software<br>1312 Genesee St<br>Utica, NY 13501 |                           |                 | •        |
| Phone<br>Number(Required):                              | Amount to be<br>Refunded: | \$ 40.00        |          |
| 315-733-6191                                            | Cash Refund:              | \$ 40.00        |          |
| Invoice Number:                                         | Debit Card<br>Refund:     | \$ 0.00         |          |
|                                                         | Charge Card<br>Refund:    | \$ 0.00         |          |
| Drawer ID                                               | Credited On<br>Account:   | \$ 0.00         |          |
| 01                                                      |                           |                 |          |

- Enter in the invoice number into the corresponding textbox
- Enter an explanation for the refund into the corresponding text area
- Ensure that the amount to be refunded is correct and entered into the appropriate 'cash' or 'credit on account' textbox
- Click the 'Save' button to return to the POS, open the cash drawer and print out a receipt

### For Debit or Credit Partial Refund:

| 8                                                                               | Refund Procedure                      |                | - 🗆 🗙    |
|---------------------------------------------------------------------------------|---------------------------------------|----------------|----------|
|                                                                                 |                                       | Save 🔶         | Cancel 😑 |
| Refunds<br>Name &<br>Address(Required):<br>Shiprite Software<br>1312 Geneses St | Explanation for Retu                  | rn: (Required) | <b>^</b> |
| Utica, NY 13501<br>Phone<br>Number(Required):<br>315-733-6191                   | Amount to be<br>Refunded:             | \$ 40.00       | T        |
| Invoice Number:                                                                 | Cash Refund:<br>Debit Card<br>Refund: | \$ 40.00       |          |
|                                                                                 | Charge Card<br>Refund:                | \$ 0.00        |          |
| Drawer ID<br>01                                                                 | Credited On<br>Account:               | \$ 0.00        |          |

- Enter in the invoice number into the corresponding textbox
- Enter an explanation for the refund into the corresponding text area
- Ensure that the amount to be refunded is correct and entered into the appropriate debit or credit textbox
- Click the 'Save' button

| 🕷 Testi      | ing Account On                          | ly                                             |                                            |                                  |                                 | × |
|--------------|-----------------------------------------|------------------------------------------------|--------------------------------------------|----------------------------------|---------------------------------|---|
|              | Refund                                  | \$ 40.00                                       |                                            |                                  |                                 |   |
|              | QZ<br>1<br>GHI<br>4<br>PRS<br>7         | ABC<br>2<br>JKL<br>5<br>TUV<br>8<br>0<br>Smart | DEF<br>3<br>MNO<br>6<br>WXY<br>9<br>Swiper | CLOSE<br>BATCH<br>VOID<br>REFUND | CLEAR<br>ADMIN<br>ENTER<br>EXIT |   |
| /(c) Copyria | Rev 1/1/20<br>pt 2009 Shiprise Software | 10<br>, Ice All RIGHTS RES                     | ERVED                                      |                                  |                                 |   |

- Smart Swiper will open up; enter the Order ID# into the SmartSwiper text area
- Click the 'Enter' button to finish the refund and print out a receipt